## ①時間tに対するsin0の表を作成、散布図作成

②開発→ 挿入→ フォームコントロール
→ スライダーをCtrl押しながらクリック

₫

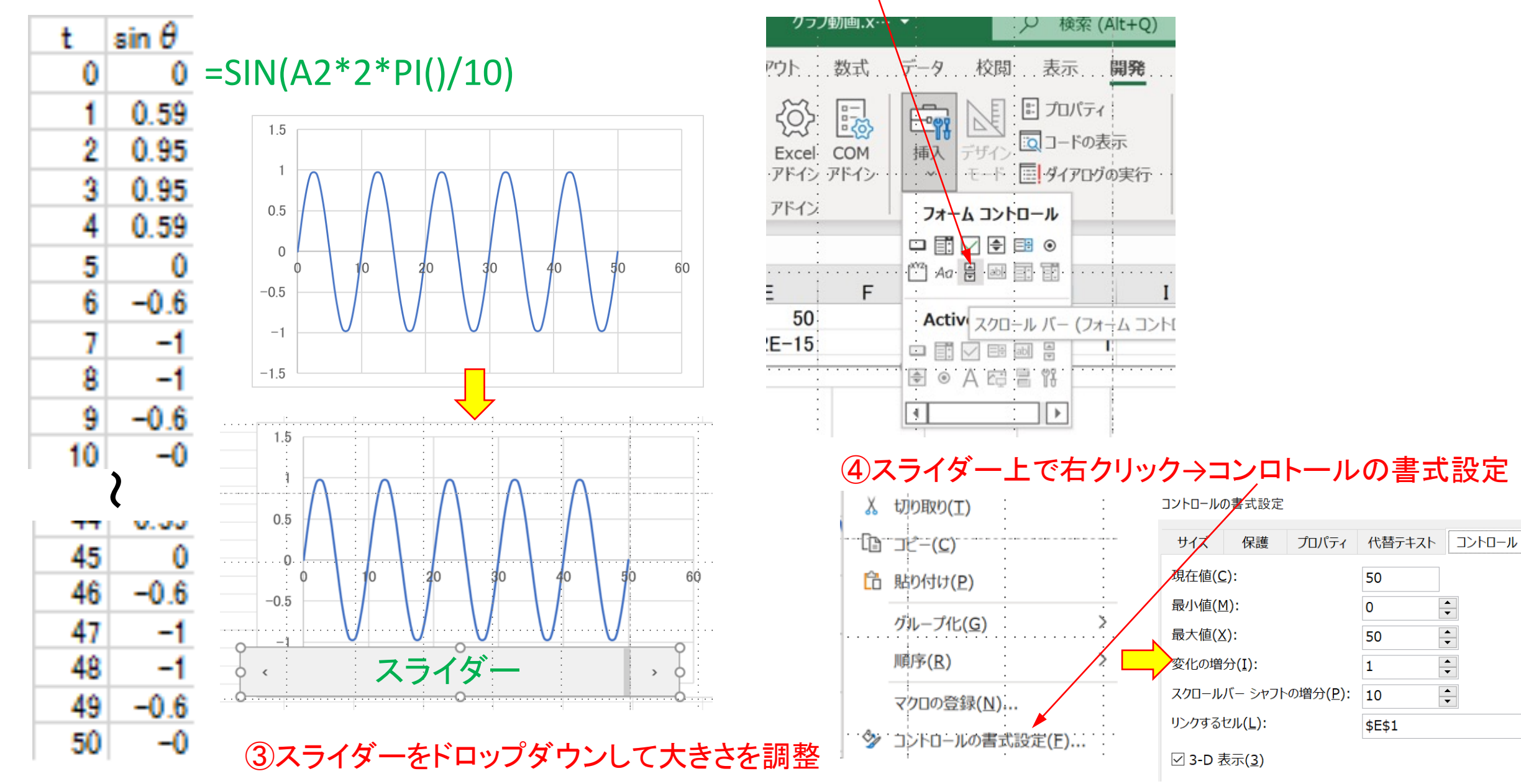

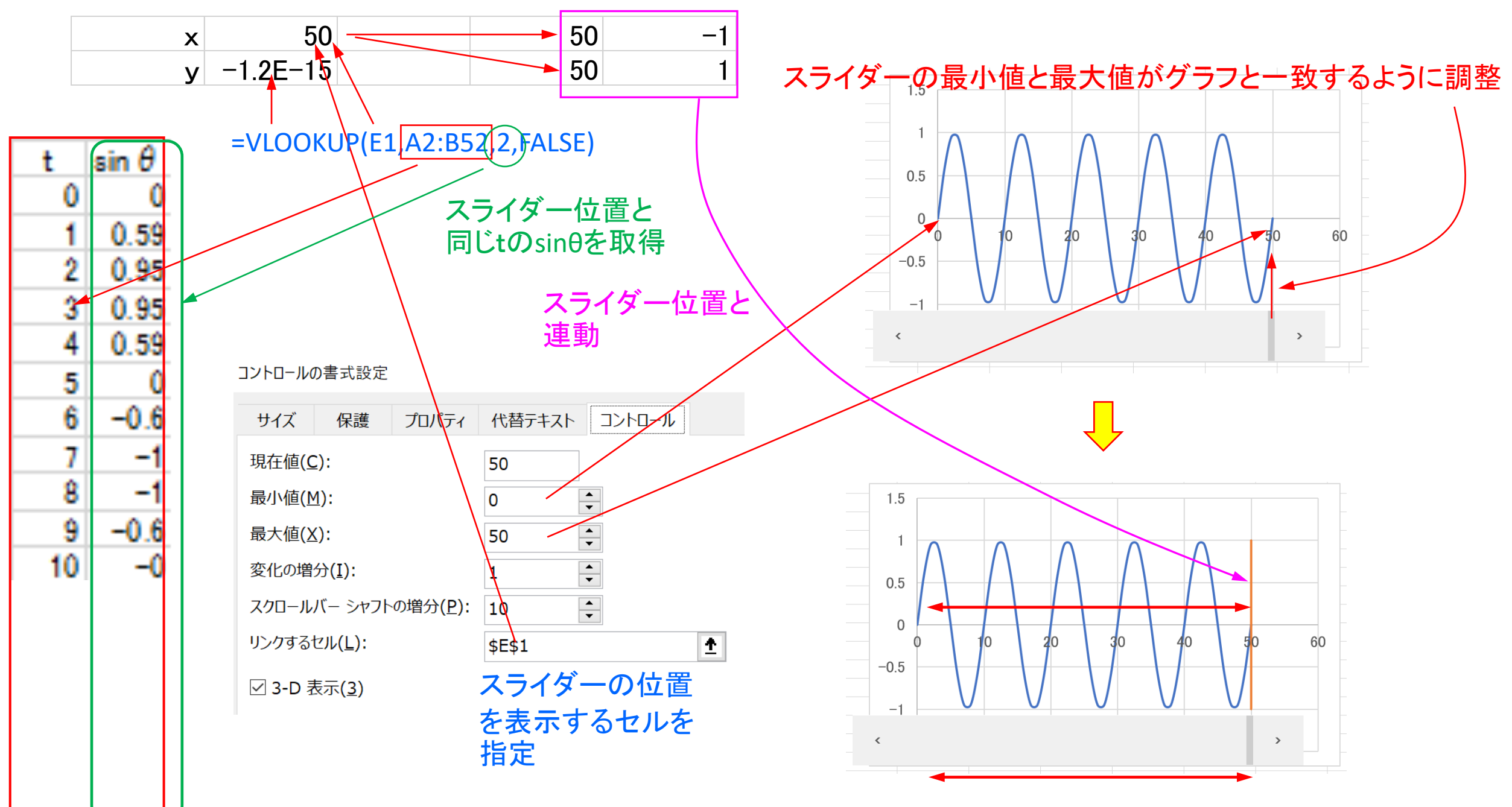

スライダーを動かすと赤の縦線が移動し、xとyの値を表示